# Инструкция по настройке VPN-подключений

## Оглавление

| Создание подключения в ОС Windows 10/11                               | 2  |
|-----------------------------------------------------------------------|----|
| Создание подключения с использованием командной строки PowerShell     | 2  |
| Создание подключения с использованием графического интерфейса системы | 4  |
| Создание подключения в OC Windows 7                                   | 6  |
| Создание подключения в OC Linux (Ubuntu)                              | 11 |
| Создание подключения на Android смартфонах                            | 12 |
| Создание подключения на iPhone                                        | 13 |
| Создание подключения в ОС Мас OS                                      | 14 |

### Создание подключения в ОС Windows 10/11

Создание подключения с использованием командной строки PowerShell

1. Для настройки VPN-подключения с использованием командной строки PowerShell нажмите правой кнопкой мыши на иконке меню Пуск и выберете Windows PowerShell (Терминал)

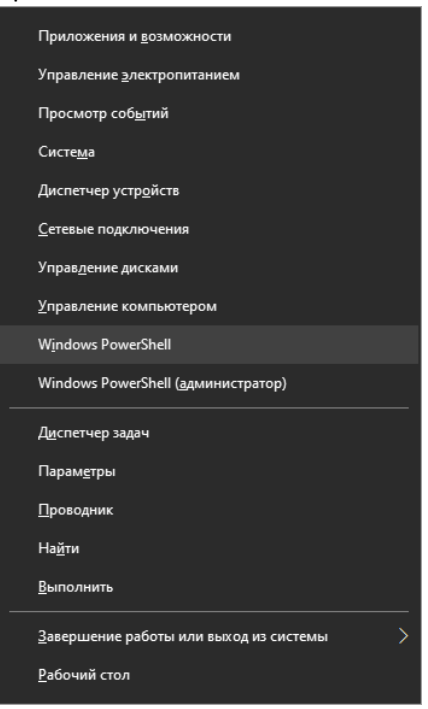

2. Скопируйте и вставьте в открывшееся окно указанную ниже команду для создания VPNподключения и нажмите Enter

Add-VpnConnection -Force -Name "VPN-LIB KPFU" `

-TunnelType IKEv2 ` -ServerAddress vpn-lib.kpfu.ru ` -AuthenticationMethod EAP ` -EncryptionLevel "Required" ` -RememberCredential

🔀 Windows PowerShell

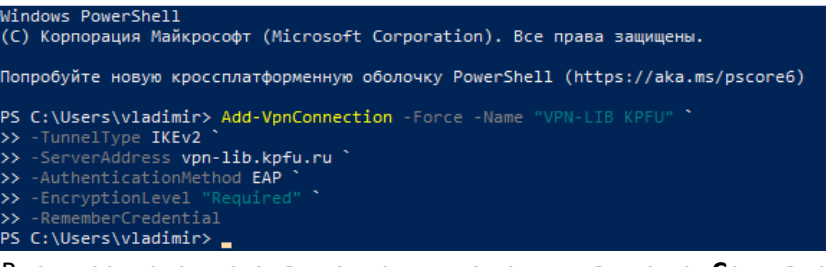

3. В случае успешного выполнения команды, в меню **Сеть** в системном трее появится созданное VPN-подключение

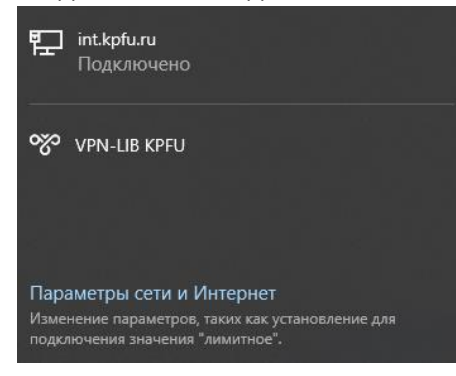

4. Нажмите **Подключиться** и в окне **Безопасность Windows** введите доменное имя пользователя и пароль, и нажмите **ОК** 

| 타.kpfu.ru<br>Подключено                                                                                           | Безопасность Windows ×<br>Войти                    |
|----------------------------------------------------------------------------------------------------|----------------------------------------------------|
| УРN-LIB KPFU<br>Подключиться                                                                                      | Имя пользователя<br>Пароль<br>Домен:               |
| Параметры сети и Интернет<br>Изменение параметров, таких как установление для<br>подключения значения "лимитное". | Неверное имя пользователя или пароль.<br>ОК Отмена |

#### Создание подключения с использованием графического интерфейса системы

1. Нажмите на значок Сеть в системном трее и откройте Параметры сети и Интернет

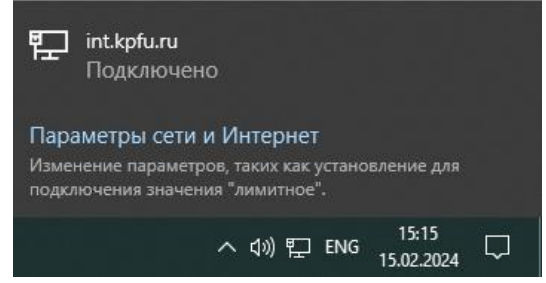

2. В открывшемся окне слева в меню выберете пункт VPN и нажмите Добавить VPNподключение

| Параметры            |                                                                              |
|----------------------|------------------------------------------------------------------------------|
| Павная               | VPN                                                                          |
| Найти параметр $\wp$ | + Добавить VPN-подключение                                                   |
| Сеть и Интернет      |                                                                              |
| 🕭 Состояние          | Дополнительные параметры<br>Разрешить VPN в сетях с лимитным тарифным планом |
| 문 Ethernet           | Вкл.                                                                         |
| 🛱 Набор номера       | Разрешить VPN в роуминге Вкл.                                                |
| % VPN                |                                                                              |
| Прокси-сервер        |                                                                              |

- 3. Заполните поля:
  - Поставщик услуг VPN Windows (встроенные);
  - Имя подключения любое название, например VPN-LIB KPFU;
  - Имя или адрес сервера vpn-lib.kpfu.ru;
  - Тип VPN IKEv2;
  - Тип данных для входа Имя пользователя и пароль;
  - Имя пользователя доменное имя пользователя;
  - Пароль пароль пользователя.

#### и нажмите Сохранить

| Изменение VPN-подключения                           |      |
|-----------------------------------------------------|------|
| Эти изменения вступят в силу при следующем подключе | ении |
| Имя подключения                                     |      |
| VPN-LIB KPFU                                        |      |
| Имя или адрес сервера                               |      |
| vpn-lib.kpfu.ru ×                                   |      |
| Тип VPN                                             |      |
| IKEv2 V                                             |      |
| T                                                   |      |
| тип данных для входа                                |      |
|                                                     |      |
| Имя пользователя (необязательно)                    |      |
|                                                     |      |
| Пароль (необязательно)                              |      |
|                                                     |      |
|                                                     |      |
| 🗸 Запомнить мои данные для входа                    |      |

4. В меню Сеть в системном трее появится созданное VPN-подключение «VPN-LIB KPFU»

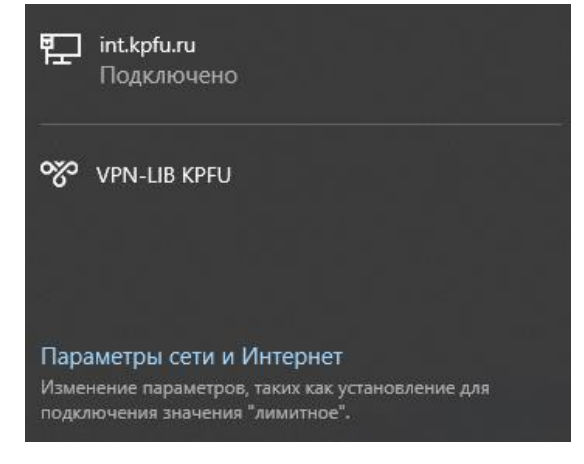

#### Создание подключения в ОС Windows 7

Перед настройкой подключения по протоколу IKEv2 необходимо убедиться в наличии корневого сертификата ISRG Root X1.

1. Откройте оснастку «Сертификаты». Для этого нажмите кнопку «Пуск», в поле Поиск введите certmgr.msc и нажмите Enter.

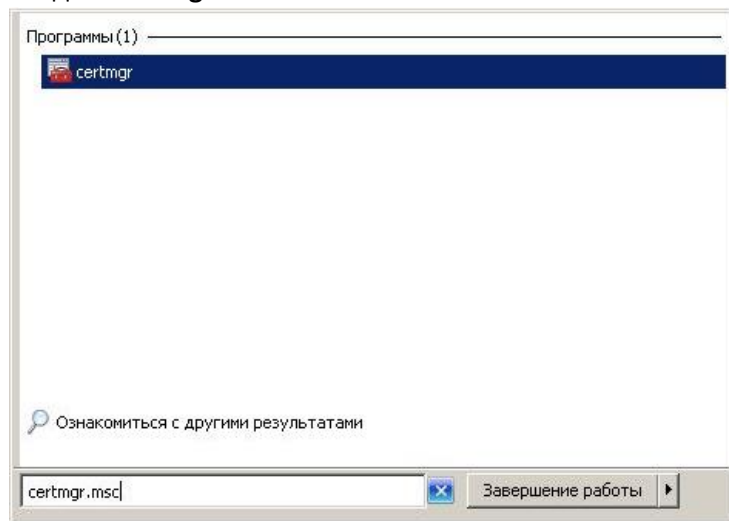

2. В меню «Действие» выберете «Поиск сертификатов»

| Cep<br>5                                                                                 | Все задачи                                                                                                    | 13.                                                                |                                                                                                    |
|------------------------------------------------------------------------------------------|----------------------------------------------------------------------------------------------------|--------------------------------------------------------------------|----------------------------------------------------------------------------------------------------|
|                                                                                          |                                                                                                    |                                                                    | ческого хранилища                                                                                                    |
|                                                                                          | Обновить<br>Экспортировать списо                                                                                          | к                                                                  | нные корневые центры сертификации<br>тельные отношения в предприятии                                                                                                    |
| <ul> <li>Дов</li> <li>Сер</li> <li>Сто</li> <li>Дов</li> <li>Зап</li> <li>Дов</li> </ul> | еренные издатели<br>тификаты, к которь<br>ронние корневые це<br>еренные лица<br>росы заявок на серт<br>еренные корневые с | Объект<br>Довере<br>Сертиф<br>Сторон<br>Довере<br>Запрос<br>Довере | <sup>4</sup> пользователя Active Directory<br>нные издатели<br>фикаты, к которым нет доверия<br>нние корневые центры сертификации<br>енные лица<br>ы заявок на сертификат<br>енные корневые сертификаты смарт-карты |

3. Введите в поле «Содержит» ISRG и нажмите «Найти»

| Поиск сертифика       | тов                    | ×           |
|-----------------------|------------------------|-------------|
| Файл Правка В         | ид Справка             |             |
| Искать в: Все :       | кранилища сертификатов |             |
| Содержит:             | ISRG                   | Найти       |
| Искать в поле:        | Кем выдан              | Остановить  |
|                       |                        | Новый поиск |
| Подробнее о <u>по</u> | иске сертификатов      | 2           |

4. Если поиск дал результат, то можно переходить непосредственно к этапу настройки подключения

|                                                               | катов                                                      |                                                |                                                    |                                     |                                                                             | <u>,</u>                                  |
|---------------------------------------------------------------|------------------------------------------------------------|------------------------------------------------|----------------------------------------------------|-------------------------------------|-----------------------------------------------------------------------------|-------------------------------------------|
| Фаил Правка                                                   | Вид Справк                                                 | a                                              |                                                    |                                     |                                                                             |                                           |
| Искать в: Во                                                  | е хранилища с                                              | ертификато                                     | в                                                  |                                     |                                                                             | •                                         |
|                                                               |                                                            |                                                |                                                    |                                     |                                                                             |                                           |
| Содержит:                                                     | ISRG                                                       |                                                |                                                    |                                     |                                                                             | Найти                                     |
| Искать в поле                                                 | Кем выдан                                                  | 8                                              |                                                    |                                     | •                                                                           | Остановить                                |
|                                                               |                                                            |                                                |                                                    |                                     |                                                                             | Новый поиск                               |
|                                                               |                                                            |                                                |                                                    |                                     |                                                                             |                                           |
|                                                               |                                                            |                                                |                                                    |                                     |                                                                             |                                           |
| Подробнее о ј                                                 | поиске сертиф                                              | икатов                                         |                                                    |                                     |                                                                             |                                           |
| Подробнее о ј                                                 | поиске сертиф                                              | икатов                                         |                                                    |                                     |                                                                             |                                           |
| Подробнее о ј<br>Кому выдан                                   | поиске сертиф                                              | <u>икатов</u><br>Срок дей                      | Назначения                                         | Имя                                 | Найдено хранилище в                                                         |                                           |
| Подробнее о<br>Кому выдан                                     | поиске сертиф<br>Кем выдан<br>ISRG Root X1                 | <u>икатов</u><br>Срок дей<br>04.06.2035        | Назначения<br>Проверка подлинн                     | Имя<br>ISRG Root X1                 | Найдено хранилище в<br>Сторонние корневые центр                             | ертификации                               |
| Подробнее о <u>Кому выдан</u>                                 | поиске сертиф<br>Кем выдан<br>ISRG Root X1<br>ISRG Root X1 | икатов<br>Срок дей<br>04.06.2035<br>04.06.2035 | Назначения<br>Проверка подлинн<br>Проверка подлинн | Имя<br>ISRG RootX1<br>ISRG RootX1   | Найдено хранилище в<br>Сторонние корневые центр<br>Доверенные корневые цент | ертификации<br>гры сертификации           |
| Подробнее о <u>кому выдан</u>                                 | поиске сертиф<br>Кем выдан<br>ISRG Root X1<br>ISRG Root X1 | икатов<br>Срок дей<br>04.06.2035<br>04.06.2035 | Назначения<br>Проверка подлинн<br>Проверка подлинн | Имя<br>ISRG RootX1<br>ISRG RootX1   | Найдено хранилище в<br>Сторонние корневые центр<br>Доверенные корневые цент | СС<br>ы сертификации<br>гры сертификаци   |
| Подробнее о <u>Кому выдан</u>                                 | <mark>Кем выдан</mark><br>ISRG Root X1<br>ISRG Root X1     | икатов<br>Срок дей<br>04.06.2035<br>04.06.2035 | Назначения<br>Проверка подлинн<br>Проверка подлинн | Имя<br>ISRG Root X1<br>ISRG Root X1 | Найдено хранилище в<br>Сторонние корневые центр<br>Доверенные корневые цент | то сертификации<br>пры сертификации       |
| Подробнее о<br>Кому выдан<br>ISRG Root X1                     | поиске сертиф<br>Кем выдан<br>ISRG RootX1<br>ISRG RootX1   | икатов<br>Срок дей<br>04.06.2035<br>04.06.2035 | Назначения<br>Проверка подлинн<br>Проверка подлинн | Имя<br>ISRG RootX1<br>ISRG RootX1   | Найдено хранилище в<br>Сторонние корневые центр<br>Доверенные корневые цент | ЕСС<br>ны сертификации<br>гры сертификаци |
| Подробнее о у<br>Кому выдан<br>GilSRG RootX1<br>GilSRG RootX1 | поиске сертиф<br>Кем выдан<br>ISRG RootX1<br>ISRG RootX1   | икатов<br>Срок дей<br>04.06.2035<br>04.06.2035 | Назначения<br>Проверка подлинн<br>Проверка подлинн | Имя<br>ISRG RootX1<br>ISRG RootX1   | Найдено хранилище в<br>Сторонние корневые центр<br>Доверенные корневые цент | ССР<br>ны сертификации<br>гры сертификаци |

- 5. Если сертификат отсутствует, то скачайте корневой сертификат по ссылке <u>https://letsencrypt.org/certs/isrgrootx1.der</u>
- 6. Откройте скачанный сертификат и установите его

| 🙀 Сведени        | я о сертификате                                     |     |
|------------------|-----------------------------------------------------|-----|
| Этот сертифика   | ат предназначается для:                             |     |
| • Подтвержи      | дает удаленному компьютеру идентификац              | ию  |
| • Обеспечие      | пьютера<br>зает получение идентификации от удаленно | ого |
| компьютера       |                                                     |     |
|                  |                                                     |     |
|                  |                                                     |     |
| (ому выдан:      | ISRG Root X1                                        |     |
| Кем выдан:       | ISRG Root X1                                        |     |
| Действите        | лен с 04.06.2015 по 04.06.2035                      |     |
|                  |                                                     |     |
|                  |                                                     |     |
| Устано           | вить сертификат Заявление постав                    | ци  |
|                  |                                                     |     |
| poonee o ceprind | икатах •                                            |     |

 В мастере импорта сертификатов нажмите «Далее». На странице выбора хранилища сертификатов выберете «Автоматически выбрать хранилище на основе типа сертификата» и нажмите «Далее»

| Хранилиша сертификатов - это об                                 | DIACTH CHCTEMELE KOTODEN IDONSBOAHTCH                     |
|-----------------------------------------------------------------|-----------------------------------------------------------|
| хранение сертификатов.                                          | ласти системы в которых производится                      |
| Выбор хранилища может быть пр<br>можно указать размещение серти | оизведен Windows автоматически, или же<br>фиката вручную. |
| 📀 Автоматически выбрать хр                                      | анилище на основе типа сертификата                        |
| О Поместить все сертификат                                      | ы в следующее хранилище                                   |
| Хранилище сертификатов:                                         |                                                           |
|                                                                 | <u>О</u> бзор                                             |
|                                                                 |                                                           |
|                                                                 |                                                           |
|                                                                 |                                                           |
|                                                                 |                                                           |
|                                                                 |                                                           |

8. Откройте Центр управления сетями и общим доступом

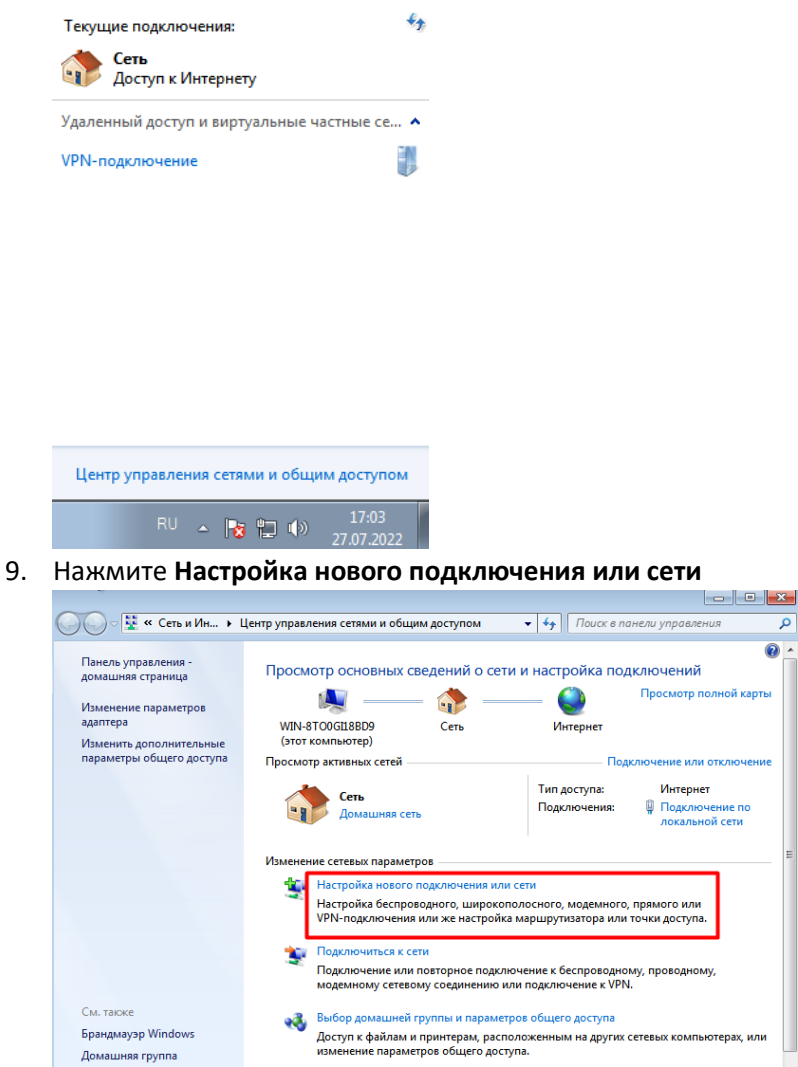

Q 

10. Нажмите Подключение к рабочему месту

Свойства обозревателя

Устранение неполадок

| ыбері    | ите вариант подключения                                                                                       |  |
|----------|----------------------------------------------------------------------------------------------------|--|
| 4        | Подключение к Интернету<br>Беспроводное, скоростное или телефонное подключение к Интернету.                   |  |
| 2        | Создание и настройка новой сети<br>Настройка нового маршрутизатора или точки доступа.                         |  |
| •        | Подключение к рабочему месту<br>Настройка телефонного или VPN-подключения к рабочему месту.                   |  |
| ٩        | Настройка телефонного подключения<br>Подключение к Интернету через телефонную сеть.                           |  |
| <b>*</b> | Подключение к личной локальной сети Bluetooth (PAN)<br>Подключение к устройству или сети с помощью Bluetooth. |  |

- 11. Нажмите Использовать мое подключение к интернету (VPN) и заполните следующие поля:
  - Интернет-адрес vpn-lib.kpfu.ru; •
  - Имя местоназначения любое название, например VPN-LIB KPFU. •

Установите флаг в пункте **Не подключаться сейчас, только выполнить установку для** подключения в будущем

| 🚱 🌆 Подключение к рабочему месту                                               |                                                                                  |  |  |  |
|--------------------------------------------------------------------------------|----------------------------------------------------------------------------------|--|--|--|
|                                                                                |                                                                                  |  |  |  |
| Введите Интернета-                                                             | адрес для подключения                                                            |  |  |  |
|                                                                                |                                                                                  |  |  |  |
| Этот адрес можно получи                                                        | ть у сетевого администратора.                                                    |  |  |  |
|                                                                                | Пример: Contoso.com дибо 157.54.0.1. дибо 3ffe:1234-                             |  |  |  |
| интернете-адрес.                                                               | [hipmicpi conconcent since 15/15/161 since siteries in                           |  |  |  |
| Имя местоназначения:                                                           | VPN                                                                              |  |  |  |
|                                                                                |                                                                                  |  |  |  |
| _                                                                              |                                                                                  |  |  |  |
| 🔲 Использовать смар                                                            | эт-карту                                                                         |  |  |  |
| 💡 📃 Разрешить исполы                                                           | зовать это подключение другим пользователям                                      |  |  |  |
| Этот параметр позе<br>компьютеру, испол                                        | золяет любому пользователю, имеющему доступ к этому<br>пьзовать это полключение. |  |  |  |
| сомпьютеру, использовать это подключение.                                      |                                                                                  |  |  |  |
| 📝 Не подключаться сейчас, только выполнить установку для подключения в будущем |                                                                                  |  |  |  |
|                                                                                |                                                                                  |  |  |  |
|                                                                                |                                                                                  |  |  |  |
|                                                                                | Далее Отмена                                                                     |  |  |  |

- 12. В окне Введите имя пользователя и пароль заполните соответствующие поля:
  - Пользователь доменное имя пользователя;
  - Пароль пароль пользователя.

Нажмите Создать, далее Закрыть.

13. В окне **Центр управления сетями и общим доступом**, выберите в левом верхнем углу Изменение параметров адаптера

| 🔾 🗸 🖓 « Сеть и Ин 🕨 I                                            | Центр управления сетями и общим доступом                                                             | <ul> <li>Ч</li> <li>Поиск в панели управления</li> </ul>                             |
|------------------------------------------------------------------|----------------------------------------------------------------------------------------------------|--------------------------------------------------------------------------------------|
| Панель управления -<br>домашняя страница<br>Изменение параметров | (зтот компьютер)<br>Сеть<br>Сеть                                                                     | Просмотр полной карты ^                                                              |
| адаптера<br>Изменить дополнительные<br>параметры общего доступа  | Гросмотр активных сетеи<br>Сеть<br>Домашняя сеть                                                     | Тип доступа: Интернет<br>Подключения: Подключение по<br>локальной сети               |
|                                                                  | Изменение сетевых параметров                                                                         |                                                                                      |
|                                                                  | Настройка нового подключения ил<br>Настройка беспроводного, широко<br>VPN-подключения или же настрой | и сети<br>ополосного, модемного, прямого или<br>ка маршрутизатора или точки доступа. |
|                                                                  | Подключиться к сети<br>Подключение или повторное подкл<br>модемному сетевому соединению              | лючение к беспроводному, проводному,<br>или подключение к VPN.                       |
|                                                                  | Выбор домашней группы и параме<br>Доступ к файлам и принтерам, расі                                  | тров общего доступа<br>положенным на других сетевых компьютерах, или                 |
| См. также                                                        | изменение параметров общего дос                                                                      | тупа.                                                                                |
| Брандмауэр Windows<br>Домашняя группа<br>Свойства обозревателя   | Устранение неполадок<br>Диагностика и исправление сетевы<br>исправлении.                             | х проблем или получение сведений об                                                  |
|                                                                  |                                                                                                    | -                                                                                    |

- 14. Нажмите правой кнопкой мыши на созданное VPN-подключение, выберите Свойства
- 15. На вкладке Безопасность установите следующие значения:
  - Тип VPN IKEv2;
  - Шифрование данных обязательное (отключиться, если нет шифрования)
  - Протокол расширенной проверки подлинности (EAP) Microsoft: Защищённый пароль (EAP-MSCHAP v2)

| Общие Параметры Безопасно<br>Тип VPN:<br>[IKEv2<br>Шифрование данных:<br>обязательное (отключиться, ес. | ость Сеть Доступ<br>Дополнительные параметры<br>ли нет шифрования) |   |
|----------------------------------------------------------------------------------------------------|--------------------------------------------------------------------|---|
| Тип VPN:<br>IKEv2<br>Шифрование данных:<br>обязательное (отключиться, ес.                               | Дополнительные параметры<br>ли нет шифрования)                     |   |
| ІКЕv2<br>Шифрование данных:<br>обязательное (отключиться, есс                                           | Дополнительные параметры<br>ли нет шифрования)                     |   |
| Шифрование данных:<br>обязательное (отключиться, ес.                                                    | Дополнительные параметры<br>ли нет шифрования)                     |   |
| обязательное (отключиться, ес.                                                                          | сли нет шифрования)                                                |   |
|                                                                                                    |                                                                    | r |
| <ul> <li>Протокол расширенной про<br/>Місгозоft: Защищенный пар</li> </ul>                              | верки подлинности (EAP)<br>роль (EAP-MSCHAP v2) (ш 🔻               |   |
| Использовать сертификать                                                                                | и компьютеров                                                      |   |
| <u>`</u>                                                                                                |                                                                    | _ |

- 16. Нажмите **ОК** для сохранения настроек
- 17. Нажмите на значок **Сеть** в системном трее, выберете созданное VPN-подключение и нажмите **Подключить**

#### Создание подключения в ОС Linux (Ubuntu)

- 1. Для создания VPN-подключения на OC Ubuntu, необходимо предварительно запустить **Терминал** и установить необходимые пакеты, выполнив команду sudo apt install -y network-manager-strongswan libcharon-extra-plugins libstrongswan-extra-plugins
- 2. После установки пакетов перейдите в Настройки -> Сеть и нажмите + напротив меню VPN

8

| Q Настройки Ξ            | Сеть                      | - 0    |
|--------------------------|---------------------------|--------|
| 😚 Сеть                   |                           |        |
| Bluetooth                | Ethernet (eth0)           | +      |
| 📮 Фон                    | 10000 Мбит/с              |        |
| 😰 Внешний вид            | Ethernet (eth1)           | +      |
| Ф Уведомления            | Подключено - 10000 Мбит/с |        |
| О Поиск                  |                           |        |
| III Приложения >         | VPN                       | +      |
| 🔒 Конфиденциальность 🛛 👌 | Не настроено              |        |
| Сетевые учётные записи   |                           |        |
| 🐇 Общий доступ           | Сетевой прокси Выклю      | чено 🔘 |
| Л Звук                   |                           |        |

3. В появившемся окне выберите IPsec/IKEv2 (strongswan)

| Отменить                             | Добавить VPN                                                               |
|--------------------------------------|----------------------------------------------------------------------------|
| Layer 2 Tunnelin<br>Совместим с серв | <b>ig Protocol (L2TP)</b><br>ерами Microsoft и другими серверами L2TP VPN. |
| OpenVPN                              |                                                                            |
| Совместим с серв                     | ером OpenVPN.                                                              |
| Туннельный пр                        | оотокол типа точка-точка (РРТР)                                            |
| Совместим с серв                     | ерами Microsoft и другими серверами PPTP VPN.                              |
| Туннельный пр                        | оотокол типа точка-точка (SSTP)                                            |
| Совместим с серв                     | ерами Microsoft и другими серверами SSTP VPN.                              |
| IPsec/IKEv2 (str                     | ongswan)                                                                   |
| IPsec with the IKEv                  | 2 key exchange protocol.                                                   |
| Импортироват                         | ь из файла                                                                 |

- 4. В разделе Идентификация и заполните следующие поля:
  - Название любое название, например VPN-LIB KPFU;
  - Address vpn-lib.kpfu.ru;
  - Authentication EAP;
  - Username доменное имя пользователя;
  - Password пароль пользователя (если поле ввода пароля неактивно, нажмите ? и выберете пункт Запомнить пароль для этого пользователя);
  - Установите флаг Request an inner IP address.
- 5. Нажмите Добавить для сохранения настроек

#### Создание подключения на Android смартфонах

- 1. Для создания VPN-подключения на смартфоне под управлением OC Android, перейдите в раздел Настройки → Wi-Fi и сеть → VPN (У разных производителей смартфонов могут отличаться названия пунктов меню, при необходимости можно воспользоваться стройкой поиска по настройкам).
- 2. Нажмите Добавить профиль VPN
- 3. Заполните следующие поля:

| Изменение профиля        | VPN |
|--------------------------|-----|
| Название                 |     |
| Тип                      |     |
| IKEv2/IPSec MSCHA        | -   |
| Адрес сервера            |     |
| Идентификатор IPSec      |     |
| (не используется)        |     |
| Сертификат ЦС IPSec      |     |
| (не проверять серв       | •   |
| Сертификат сервера IPSec |     |
| (получено с сервер       | •   |
| Дополнительные параме    | тры |
| Имя пользователя         |     |
| Пароль                   |     |
|                          |     |
| Отмена                   |     |
|                          |     |

- Название любое название, например VPN-LIB KPFU;
- Тип IKEv2/IPSec MSCHAPv2;
- Адрес сервера vpn-lib.kpfu.ru;
- Идентификатор IPSec доменное имя пользователя;
- Сертификат ЦС IPSec не проверять сервер;
- Сертификат сервера получено от сервера;
- Имя пользователя доменное имя пользователя;
- Пароль пароль пользователя.

### Создание подключения на iPhone

- 1. Для создания VPN-подключения на смартфонах iPhone, перейдите в раздел Настройки → Основные → VPN
- 2. Нажмите **Добавить конфигурацию VPN**

| 10:04          |             | ati LTE 💽 |
|----------------|-------------|-----------|
| 🗸 Основные     | VPN         |           |
| Добавить конфи | гурацию VPN |           |
|                |             |           |
|                |             |           |

3. Выберите тип подключения IKEv2 и заполните следующие поля:

| Отменить     | Настройка         | Готово        |
|--------------|-------------------|---------------|
|              |                   |               |
| Тип          |                   | IKEv2 >       |
|              |                   |               |
| Описание об  | бязательно        |               |
| Сервер       | бязательно        |               |
| Удаленный ID | обязательно       |               |
| Локальный ID |                   |               |
|              |                   |               |
| Алтентифика  | ина Имал          | ORESORSTERR ) |
| Имя пользова | ателя обязательно |               |
| Пароль ст    | прашивать всегда  |               |
| ПРОКСИ       |                   |               |
| Выкл.        | Вручную           | Авто          |
| • Описа      |                   |               |

- Описание любое название, например VPN-LIB KPFU;
- Сервер vpn-lib.kpfu.ru;
- Удаленный ID vpn-lib.kpfu.ru;
- Имя пользователя доменное имя пользователя;
- Пароль пароль пользователя.

#### Создание подключения в ОС Mac OS

- 1. Для создания VPN-подключения на устройствах по управлением ОС Mac OS перейдите в раздел Системные настройки → Сеть
- 2. Нажмите Добавить в левом нижнем углу
- 3. В появившемся окне заполните поля:

| Интерфейс:  | VPN   |          | 0       |
|-------------|-------|----------|---------|
| Тип VPN:    | IKEv2 |          | 0       |
| Имя службы: | VPN   |          |         |
|             |       |          |         |
|             |       | Отменить | Созлать |

- Интерфейс VPN;
- Тип VPN IKEv2;
- Имя службы любое название, например VPN-LIB KPFU.

#### 4. Нажмите Создать;

5. Установите параметры подключения:

| Подключать по запросу            |
|----------------------------------|
| Настройки аутентификации         |
| Подключить                       |
|                                  |
|                                  |
| РN в строке меню Дополнительно ? |
| Ассистент Вернуть Применить      |
|                                  |

- Адрес сервера vpn-lib.kpfu.ru;
- Удалённый ID vpn-lib.kpfu.ru.
- 6. Выберите Настройки аутентификации:

| Имя пользователя  | 0 |
|-------------------|---|
| Імя пользователя: |   |
| Пароль:           |   |

- Имя пользователя доменное имя пользователя;
- Пароль пароль пользователя.
- 7. Нажмите ОК;
- 8. Поставьте флаг в пункте Показывать статус VPN в строке меню и нажмите Применить.